Biblioteca Complutense Ciencias Físicas

# SciFinder Scholar

Biblioteca de CC. Físicas

## SciFinder

- Base de datos de la American Chemical Society, recoge información desde 1907
- Analiza más de 10.000 revistas especializadas y recoge patentes de 63 oficinas.
- Tiene un catálogo de más de 70 millones de productos comerciales

## SciFinder

#### **Contenido:**

Referencias bibliográficas (artículos, conferencias, patentes, reports, etc.) + abstracts + acceso a texto completo para revistas contratadas por la UCM.

#### Bases de datos que incluye:

| CAplus <sup>™</sup>                                                                                                    |                                                                                                    | CASREACT                                                                                                    | CHEMCATS®                                                                                                    | CHEMLIST®                                                                                                    | MEDLINE®                                                                                                    | MARPAT®                                                                                                    |
|----------------------------------------------------------------------------------------------------|----------------------------------------------------------------------------------------------------|----------------------------------------------------------------------------------------------------|----------------------------------------------------------------------------------------------------|----------------------------------------------------------------------------------------------------|----------------------------------------------------------------------------------------------------|----------------------------------------------------------------------------------------------------|
| <ul> <li>&gt;32M</li> <li>bibliographic records</li> <li>&gt;10,000 journals covered</li> <li>Patents from 60 patent offices</li> <li>Updated daily (-3K daily)</li> <li>Links to almost 300 publishers and 3 patent offices</li> <li>Literature back to early 1800s</li> <li>Cited articles from 1997 onward</li> </ul> | <ul> <li>55M small<br/>molecules</li> <li>&gt;62M sequences</li> <li>Updated daily<br/>(&gt;12K daily)</li> <li>Substances<br/>reported<br/>comprehensively<br/>in literature 1957-</li> <li>Includes<br/>nomenclature,<br/>spectra, and<br/>properties<br/>(experimental and<br/>predicted)</li> </ul> | <ul> <li>38.8M single and<br/>multi-step<br/>reactions</li> <li>Extracted from<br/>patents and journal<br/>articles</li> <li>Updated weekly<br/>(~30K weekly)</li> <li>Reactions back<br/>to 1840</li> <li>Reaction<br/>conditions starting<br/>in 2003</li> </ul> | <ul> <li>41M comm.<br/>available<br/>chemicals</li> <li>&gt;1100 suppliers</li> <li>&gt;1200 chemical<br/>catalogs</li> <li>Updated when<br/>new or revised<br/>catalogs are<br/>available</li> <li>Contact/ordering<br/>information<br/>including quantity<br/>and pricing (when<br/>available)</li> </ul> | <ul> <li>&gt;280K</li> <li>inventoried /</li> <li>regulated</li> <li>substances</li> <li>&gt;100 inventories</li> <li>&amp; regulated lists</li> <li>from 1979 to</li> <li>present</li> <li>Updated weekly</li> <li>(~50 additions)</li> <li>Contains</li> <li>regulatory</li> <li>regulatory</li> <li>regulators</li> <li>REACH I</li> </ul> | <ul> <li>&gt;17M</li> <li>bibliographic<br/>records</li> <li>4,800 biomedical<br/>journals</li> <li>Updated 4 times<br/>per week</li> <li>1949 - 1966 from<br/>OLDMEDLINE<br/>database</li> </ul> | <ul> <li>&gt;800K</li> <li>searchable</li> <li>Markush</li> <li>Structures</li> <li>&gt;330K patents</li> <li>covered since</li> <li>1961</li> <li>Updated daily</li> <li>with 60-75 patents</li> <li>including Markush</li> <li>Structures</li> <li>INPI data</li> <li>included from</li> <li>1961-87</li> </ul> |

Actualización: Diaria Licencia de Campus.

#### Requisitos de acceso:

Registro previo en la base de datos  $\rightarrow$  cuenta de correo electrónico institucional

# CONTENIDO DE SCIFINDER

### **Physics**

4.9 million references

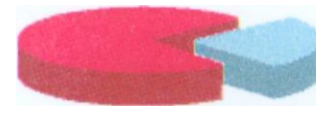

#### Approximately 23% of the CAS database content focuses an physics.

The following list is but a small sample of the rich selection of physics topics that one can find in the CAS databases:

- surface chemistry and colloids
- electric phenomena
- mass spectroscapy
- crystallography and liquid crystals

- thermodynamics
- thermal properties
- nuclear phenomena
- magnetic phenomena

#### Materials Sciences

Approximately 10% of the document references in the CAS databases focus on material sciences.

2.0 million references

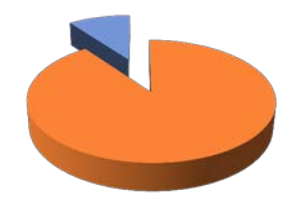

The following list is but a small sample of the rich selection of material science topics that one can find in the CAS databases:

- nuclear technology
- ceramics
- extractive metallurgy
- plastics tabrication and uses
- ferrous metals and alloys

- nonferrous metals and alloys
- cement, concrete, and related building materials
- physical properties of synthetic high polymers

## Como Registrarse

### PARA CONSULTAR SciFinder ES NECESARIO REGISTRARSE PRIMERO Y HACERLO DESDE EL CAMPUS

| Universidad<br>Complutense<br>Madrid                                              | Biblioteca<br>Catálog                                             | Complutense<br>O Cisne UCA<br>GUARDAR           | MARC                              | 2 SIMILARES          | 🔍 Inicio  🛯 Servicios          | ▲ Micuenta<br>: <b>⊞Bibliotecas </b>                                                  |
|-----------------------------------------------------------------------------------|-------------------------------------------------------------------|-------------------------------------------------|-----------------------------------|----------------------|--------------------------------|---------------------------------------------------------------------------------------|
| (Historial de búsqueda)                                                           |                                                                   | *                                               |                                   |                      |                                |                                                                                       |
| PALABRA CLAVE                                                                     | <b>v</b> (sc                                                      | IFINDER) and d:(en linea)                       | UCM-Bases de datos                | ~                    | Buscar                         |                                                                                       |
| Mostrar sólo títulos     Encontrado 1 registro. (     Documentos     electrónicos | con ejemplares dis<br>Ordenado por fecha<br>Título<br>Publicación | ponibles                                        | [Recurso electrónico]             | 2005-                | En el registro<br>SciFinder ac | en Cisne de<br>cedemos a                                                              |
| <ul> <li>Acceso<br/>restringido a</li> </ul>                                      |                                                                   |                                                 |                                   |                      | Descrip                        | ocion                                                                                 |
| usuarios de la<br>UCM, Es                                                         | Fondos                                                            | Más detalles                                    | Documentos relacionados           | Más informac         | ión                            | Solicitar préstamo<br>interbibliotecario                                              |
| necesario                                                                         |                                                                   |                                                 |                                   | Buscar artículos en: |                                |                                                                                       |
| registrarse.<br>Véase<br>"Descripción del<br>recurso"                             | Acceso restrin<br>necesario regi<br>del recurso"                  | gido a usuarios de la<br>istrarse. Véase "Desci | UCM. Es<br>·ipción Cobertura disp | onible: 1907-        | 🗊 Descripción                  | Revistas españolas     Revistas extranjeras     Google Académico     Otros católogos: |
|                                                                                   | FAVORITOS                                                         | 2 🚈 🔍 Valora es                                 | te documento 合合合合合<br>儀Enlace     | permanente a e:      | 国代学員<br>新教会会<br>ste registro   | WorldCat     Rebiun     Exportar a Refworks                                           |
|                                                                                   | 🖶 bibtip Quier                                                    | ies vieron esta obra ta                         | mbién consultaron:                |                      |                                |                                                                                       |

# Como Registrarse

### Tenemos un enlace para acceder la página de registro

|                                                                                                    | SciFinder Scholar                                                                                                    |                                                                                                    |  |  |
|----------------------------------------------------------------------------------------------------|----------------------------------------------------------------------------------------------------|----------------------------------------------------------------------------------------------------|--|--|
| Nombre del recurso                                                                                                    | SciFinder Scholar                                                                                                    |                                                                                                    |  |  |
| Materia                                                                                                    | Química                                                                                                    |                                                                                                    |  |  |
| Descripción                                                                                                    | Base datos de química que permite búsquedas por re<br>reacciones), información química comercial, informac<br>patentes. Incluye SciFinder Substructure Module (SS/                                                                                                    | acciones químicas (aproximadamete 6,2 millones de<br>ción química homologada y links a revistas electrónicas y<br>VI)                                                                                                    |  |  |
| Cobertura                                                                                                    | 1907-                                                                                                    |                                                                                                    |  |  |
| Tipo de recurso                                                                                                    | Portal                                                                                                    |                                                                                                    |  |  |
| Formato del recurso                                                                                                    | pdf; html                                                                                                    |                                                                                                    |  |  |
| Información de acceso Es necesario registrarse la primera vez para acceder. También es necesario disponer de una cuenta de correo-<br>la UCM: registrarse aquí |                                                                                                    |                                                                                                    |  |  |
| Ayuda al usuario Instrucciones para registrarse                                                                                                    |                                                                                                    |                                                                                                    |  |  |
| Disponible desde                                                                                                    | Interior y exterior del campus                                                                                                    |                                                                                                    |  |  |
| Restringido a                                                                                                    | Profesores, investigadores, estudiantes matriculados y personal de la UCM                                                                                                    |                                                                                                    |  |  |
| Usuarios simultáneos                                                                                                    | Ilimitados                                                                                                    |                                                                                                    |  |  |
| Usos permitidos                                                                                                    | (I) Realizar búsquedas con fines académicos. (II) Gua<br>una cantidad razonable de resultados de las búsqued<br>como usuario es necesario disponer de una cuenta d<br>individuales son confidenciales y no pueden compart<br>está permitida la redistribución de datos a terceras p<br>suponga explotación comercial de los datos obtenido | rdar hasta 5.000 registros de forma electrónica. (III) Compartir<br>as sólo con otros usuarios autorizados. (IV) Para registrarse<br>e correo-e de la UCM. (V) El usuario y la contraseña<br>tirse con ninguna persona. (VI) Bajo ninguna circunstancia<br>partes, ni para uso comercial ni de ninguna otra forma que<br>os a través de SciFinder |  |  |
| Usos no permitidos                                                                                                    | <ul> <li>(I) Distribuir, vender, prestar o transferir por cualquier otro medio los datos de la base a terceros así como<br/>cualquier uso con fines comerciales. (II) No se podrá utilizar ningún programa para extraer, descargar o recuperar<br/>datos de forma sistemática</li> </ul>                                                   |                                                                                                    |  |  |
| Método de autenticación                                                                                                    | Desde el campus mediante dirección IP; desde el ext<br>pin                                                                                                    | erior mediante nombre y apellidos, DNI, NIE o pasaporte y                                                                                                    |  |  |
| Documentos incluidos en es                                                                                                    | te recurso Fondos                                                                                                    | Acceso al documento                                                                                                    |  |  |
| SciFinder Scholar [Recurso e                                                                                                    | lectrónico] Cobertura disponible: 1907-                                                                                                    | Acceso restringido a usuarios de la UCM.<br>Es necesario registrarse. Véase<br>"Descripción del recurso"                                                                                                    |  |  |

## Como Registrarse

Accederemos a la página de registro y seguiremos las instrucciones. Una vez rellenados los datos, recibiremos un email, en nuestra cuenta de correo electrónico de la Universidad, para confirmar el registro. Desde ese momento ya podremos trabajar con SciFinder. El registro se debe hacer en el campus pero después ya podremos acceder desde casa

| SciFinder®<br>The choice for chemistry research.™               |  |
|-----------------------------------------------------------------|--|
| Registration Information                                        |  |
| Please provide the following information:<br>(bold* = required) |  |
| Contact Information                                             |  |
| First Name*:                                                    |  |
| Last Name*:                                                     |  |
| Email*:                                                         |  |
| Confirm Email*:                                                 |  |
| Phone Number:                                                   |  |
| Fax Number:                                                     |  |
| Area of Research: Select one                                    |  |
| Job Title: Select one                                           |  |
| Username and Password                                           |  |
| Username*: <u>Tips</u>                                          |  |
| Password*:                                                      |  |
| Re-enter Password*:                                             |  |
| Security Information                                            |  |
| Security Question*: Select one                                  |  |
| Answer*: <u>Why?</u>                                            |  |
| Register Clear All                                              |  |
|                                                                 |  |

# COMO ACCEDER

### Pinchamos en el enlace de Acceso

| Universida<br>Complutens<br>Madrie                                 | d Biblioteca<br>c Catálog<br>d                   | Complutense<br>O Cisne UCM - AECID C                                                                              | 🔍 Inicio  Servicios | 👗 Mi cuenta                                                                                         |
|--------------------------------------------------------------------|--------------------------------------------------|----------------------------------------------------------------------------------------------------|---------------------|----------------------------------------------------------------------------------------------------|
| COMENZAR GU<br>(Historial de búsqueda)                             | ARDAR EN MIS LISTAS                              | V GUARDAR I MARC & MODIFICAR & SIMILARES                                                                          |                     |                                                                                                    |
| PALABRA CLAVE<br>Mostrar sólo títulos<br>Encontrado 1 registro.    | (SC<br>con ejemplares dis<br>Ordenado por fecha  | IFINDER) and d:(en linea) UCM-Bases de datos 💌 [<br>:ponibles                                                     | Buscar              |                                                                                                    |
| Documentos<br>electrónicos<br>Acceso<br>restringido a              | Título<br>Publicación                            | SciFinder Scholar [Recurso electrónico]<br>Columbus, Ohio: American Chemical Society, cop. 2005-                  |                     | Ampliar                                                                                             |
| usuarios de la<br>UCM. Es                                          | Fondos                                           | Ma letalles Documentos relacionados Más información                                                               |                     | Solicitar préstamo<br>interbibliotecario                                                            |
| necesario<br>registrarse.<br>Véase<br>"Descripción del<br>recurso" | Acceso restrin<br>necesario regi<br>del recurso" | Acceso al documento<br>agido a usuarios de la UCM. Es<br>istrarse. Véase "Descripción Cobertura disponible: 1907- | 📵 Descripción       | <ul> <li>Revistas españolas</li> <li>Revistas extranjeras</li> <li>Google Académico</li> </ul>      |
|                                                                    | FAVORITOS                                        | 🛛 💶 Valora este documento 📩 👘 🖓 🖉 🖉 Valora este documento 👘 🙀 Enlace permanente a este                            | registro            | <ul> <li>Otros catálogos:</li> <li>WorldCat</li> <li>Rebiun</li> <li>Exportar a Refworks</li> </ul> |

## COMO ACCEDER

#### Introducimos nombre de usuario y contraseña para acceder

## SciFinder<sup>®</sup> The choice for chemistry research.

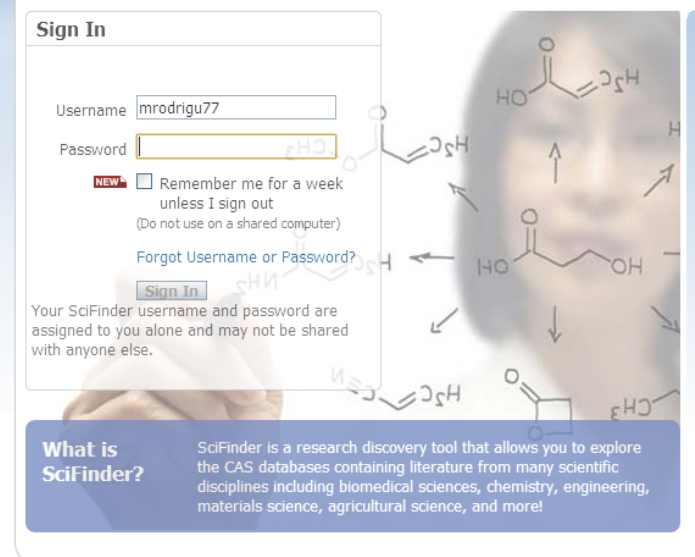

#### Welcome to SciFinder!

#### Watch Part 1 of Our New Science in the News Podcast Series on Natural Product Chemistry

~

Our first Science in the News podcast series is all about natural product chemistry. Watch part 1 now and stay tuned for more Science in the News podcasts coming soon!

#### Important Message for Macintosh Users

Oracle has released a new version of Java that restores the structure drawing editor in SciFinder for Mac 10.7 (Lion) and 10.8 (Mountain Lion) customers. If you are a 10.7 or 10.8 customer experiencing problems with the structure drawing editor, we recommend you install Java 7, Update 13 available on the Oracle website at http://java.com.

Apple released Update 12 for Java 6 that restores the structure drawing editor for Mac 10.6 (Snow Leopard) customers. If you are a 10.6 customer experiencing problems with the structure drawing editor, we recommend that you install Java 6, Update 12 available on the Apple website at http://support.apple.com/kb/DL1573.

For more information, please contact the CAS Customer Center.

About SciFinder | SciFinder Training | CAS Databases CAS is a division of the American Chemical Society

# PÁGINA DE BÚSQUEDAS

| Explore  Saved Searche        | s 🔻 SciPlanner                                                                                           | Welcome Miguel Ro                         |
|-------------------------------|----------------------------------------------------------------------------------------------------|-------------------------------------------|
| EFERENCES                     | RENCES: RESEARCH TOPIC 🛛                                                                                 | SAVED ANSWER SETS                         |
| uthor Name<br>ompany Name     |                                                                                                    | You have no saved answ<br>sets.           |
| ocument Identifier<br>ournal  | Examples:<br>The effect of antibiotic residues on dairy products<br>Photocyanation of aromatic compounds | Learn how to:<br>Create Saved Answer Se   |
| atent<br>ags                  | Search                                                                                                   | Import                                    |
| JBSTANCES                     | ➤ Advanced Search                                                                                        | KEEP ME POSTED 💡<br>You have no profiles. |
| arkush<br>olecular Formula    |                                                                                                    | Learn how to:<br>Create Keep Me Posted    |
| operty<br>Ibstance Identifier |                                                                                                    |                                           |
| ACTIONS                       | Pestaña para hacer búsquedas                                                                             |                                           |

Contact Us | Copyrights and Trademarks Copyright © 2014 American Chemical Society, All Rights Reserved. | 京ICP욝13013560뮹

# Búsquedas Guardadas

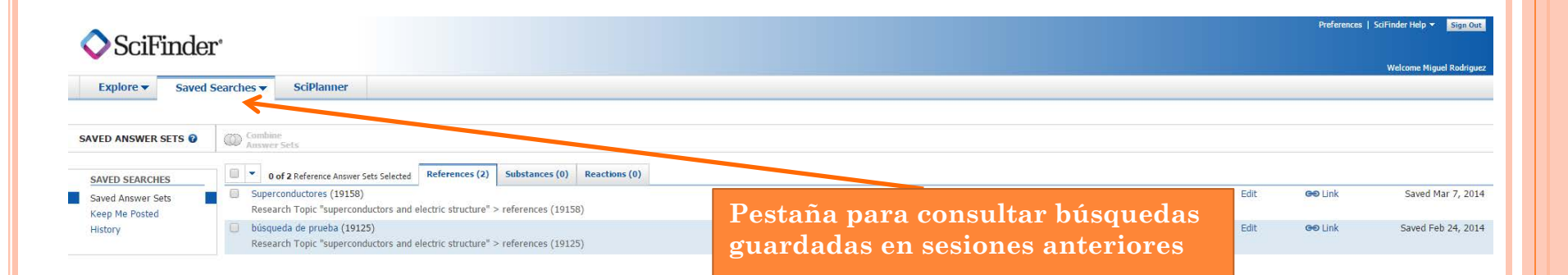

Contact Us | Legal Copyright © 2015 American Chemical Society. All Rights Reserved. | 京ICP答13013560号

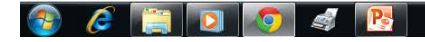

ES 🔺 🏴 🛱 🌒 9:24

# COMBINAR BÚSQUEDAS

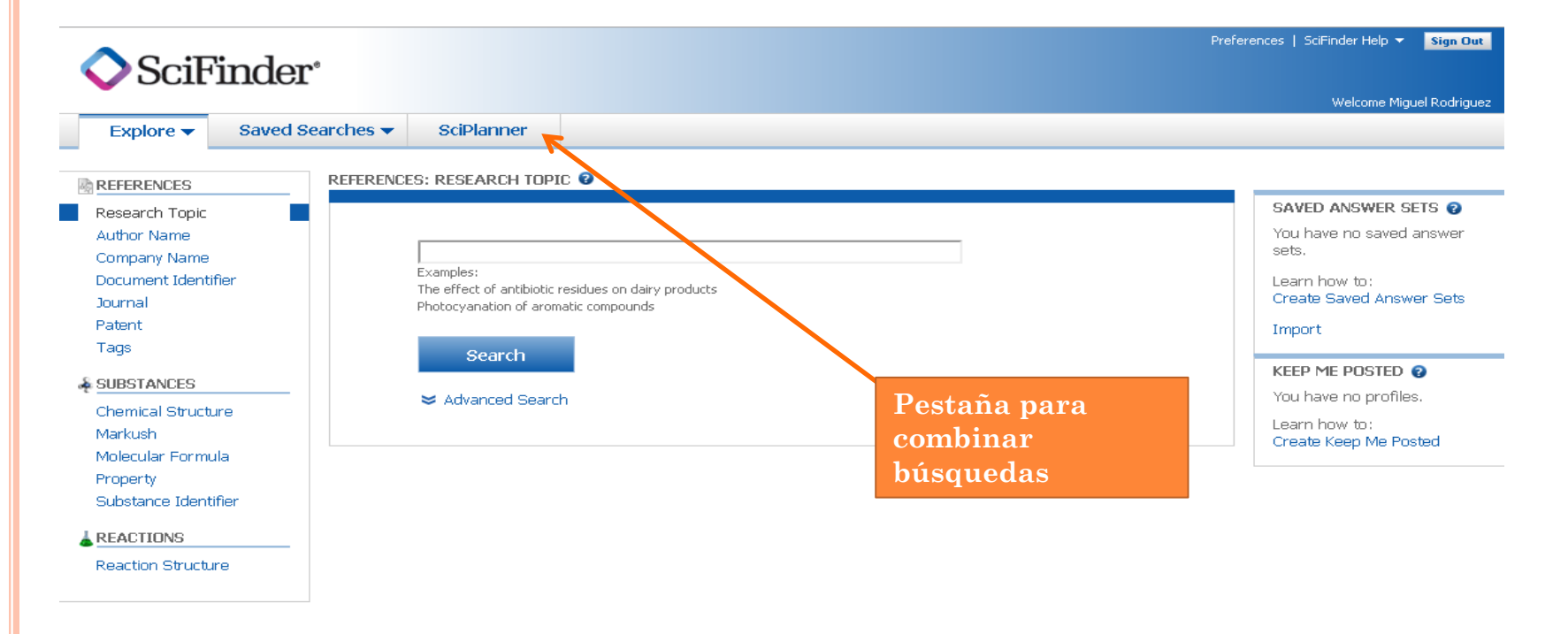

Contact Us | Copyrights and Trademarks Copyright © 2014 American Chemical Society. All Rights Reserved. | 京ICP备13013560号

# PÁGINA DE BÚSQUEDAS

| Podemos buscar<br>referencias                                                                                                    |                                                                                                    |                                                                                                    |
|----------------------------------------------------------------------------------------------------|----------------------------------------------------------------------------------------------------|----------------------------------------------------------------------------------------------------|
| SciFinder <sup>e</sup> Explore  Saved Searche                                                                                                    | s ▼ SciPlanner                                                                                                    | Preferences   SciFinder Help 🔻 Sign Out<br>Welcome Miguel Rodriguez                                                                                                    |
| REFERENCES Research Topic Author Name Company Name Document Identifier Journal Patent Tags SUBSTANCES Chemical Structure Markush Molecular Formula Property Substance Identifier REACTIONS Reaction Structure | ENCLES: RESEARCH TOPIC    Examples:   Deterchart   Search     ✓ Advanced Search   Podemos buscar guímicas químicas puímicas puí | SAVED ANSWER SETS               You have no saved answer             sets.           Learn how to:       Create Saved Answer Sets         Import           You have no profiles.          Learn how to:          Create Keep Me Posted |
| Podemos busca<br>reacciones quín                                                                                                    | r Contact Us   Copyrights and Trademarks<br>Copyright © 2014 American Chemical Society، All Rights Reserved.   京ICP备130138                                                                                                    | 560 <del>9</del>                                                                                                    |

# Búsqueda

### Búsqueda de referencias bibliográficas en la pestaña "References"

| Evolore - Sauc       | ed Searches 🚽 | SciPlanner                              |                           |                        |                      |                          |
|----------------------|---------------|-----------------------------------------|---------------------------|------------------------|----------------------|--------------------------|
| Explore • Save       | eu searches 🗸 | SCIPIGLITICI                            |                           |                        |                      |                          |
| REFERENCES           | REFERENCI     | ES: RESEARCH TOPI                       | c 🛛                       |                        |                      |                          |
| Research Topic       |               |                                         |                           |                        |                      | SAVED ANSWER SETS 😨      |
| Author Name          |               |                                         |                           |                        | _                    | You have no saved answer |
| Company Name         |               | electrophilic fluorina                  | ition of aromatic compo   | unds                   |                      | sets.                    |
| Document Identifier  |               | Examples:<br>The effect of antibiotic ( | esidues on dairv products |                        |                      | Learn how to:            |
| Journal              |               | Photocyanation of arom                  | atic compounds            |                        |                      | Create Saved Answer Sets |
| Patent               |               |                                         | Te en: h :                | al anitania da l       | ting and a surge     | Import                   |
| Tags                 |               | Search                                  | Escribimos                | s el criterio de l     | ousqueda que         |                          |
| SUBSTANCES           |               |                                         | será una fr               | <u>ase</u> en inglés n | atural:              | KEEP ME POSTED 😨         |
| Chamical Structure   | -             | 🗢 Advanced Searc                        | Electrophi                | lic fluorination       | in aromatic          | You have no profiles.    |
| Markush              |               |                                         | compounds                 | 8                      |                      | Learn how to:            |
| Molecular Formula    |               |                                         | compound                  |                        |                      | Create Keep Me Posted    |
| Property             |               | Publication Years                       |                           |                        |                      |                          |
| Substance Identifier |               | •                                       | Examples: 1995, 1995-199  | 9, 1995-, -1995        |                      |                          |
|                      |               |                                         |                           |                        |                      |                          |
| REACTIONS            | _             | Document Types                          | Biography                 | Historical             |                      |                          |
| Reaction Structure   |               |                                         | Book                      | Journal                |                      |                          |
|                      | 1             |                                         |                           | Letter                 |                      |                          |
|                      | i             |                                         | Conference                | Prenrint               |                      |                          |
|                      | m             |                                         | Dissertation              | Report                 | Para restringir la l | oúsqueda se pueden       |
|                      | 111           |                                         | Editorial                 | Review                 | establecer unos lín  | nites. desde ADVANCED    |
|                      | i             |                                         |                           |                        | SEARCH               |                          |
|                      | t             | Languages                               | Chinese                   | Japanese               |                      |                          |
|                      |               |                                         | English                   | Polish                 |                      |                          |
|                      | a             |                                         | French                    | Russian                |                      |                          |
|                      | d             |                                         | German                    | Spanish                |                      |                          |
|                      | 0             |                                         | C Italian                 |                        |                      |                          |
|                      |               | Author                                  | Last Name *               | First Middle           |                      |                          |
|                      | r             |                                         |                           |                        |                      |                          |
|                      | е             |                                         | 1                         |                        |                      |                          |
|                      | s             | Company                                 |                           |                        |                      |                          |
|                      | ×             |                                         | ı<br>Examples:            |                        |                      |                          |
|                      |               |                                         | Minnesota Mining and Man  | ufacturing             |                      |                          |

# BÚSQUEDA

| SciFind                       | Preferences   SciFinder Help -                                                                                                    | Sign Out |
|-------------------------------|----------------------------------------------------------------------------------------------------|----------|
| Explore  Sav                  | ed Searches  SciPlanner                                                                                                    | Kounguez |
| Research Topic "electrophilic | fluorination of"                                                                                                    |          |
| REFERENCES 📀                  |                                                                                                    |          |
|                               | Select All Deselect All                                                                                                    |          |
|                               | Research Topic Candidates Selected Refe                                                                                                    | erences  |
| Seleccionamos                 | 5 references were found containing <b>"electrophilic fluorination of aromatic compounds"</b> as entered.                                          | 5        |
| uno o varios                  | 75 references were found containing the two concepts "electrophilic fluorination" and "aromatic compounds" closely associated with one another.   | 75       |
|                               | 144 references were found where the two concepts "electrophilic fluorination" and "aromatic compounds" were present anywhere in<br>the reference. | 144      |
|                               | 982 references were found containing the concept "electrophilic fluorination".                                                                    | 982      |
|                               | 599727 references were found containing the concept <b>"aromatic compounds"</b> .                                                                 | 599727   |

Antes de recuperar las referencias, Scifinder reúne en un listado una serie de "candidatos" que coinciden con las palabras empleadas en la búsqueda

# Búsqueda

relacionados.

| 🔷 SciFin                         | der         |            | Preferences   SciFinder Help<br>Welcome                                                                                                    | Sign Out   |
|----------------------------------|-------------|------------|----------------------------------------------------------------------------------------------------|------------|
| Explore 🗸 S                      | aved S      | earches    | SciPlanner                                                                                                    |            |
| Research Topic "electrop         | hilic fluor | ination of | ·                                                                                                    |            |
| REFERENCES 2                     |             |            |                                                                                                    |            |
|                                  |             | Select     | All Deselect All                                                                                                    |            |
|                                  |             | 2 of 5 R   | esearch Topic Candidates Selected                                                                                                    | References |
|                                  |             | 1          | 5 references were found containing "electrophilic fluorination of aromatic compounds" as entered.                                                  | 5          |
| Seleccionamos                    | >           |            | 75 references were found containing the two concepts "electrophilic fluorination" and "aromatic compounds" closely associated with<br>one another. | 75         |
| referencias que                  | ;           |            | 144 references were found where the two concepts "electrophilic fluorination" and "aromatic compounds" were present anywhere in the reference.     | 144        |
| contienen los                    |             |            | 982 references were found containing the concept "electrophilic fluorination".                                                                     | 982        |
| dos conceptos                    |             |            | 599727 references were found containing the concept "aromatic compounds".                                                                          | 599727     |
| de las búsqueda<br>estrechamente | a           | Get R      | eferences                                                                                                    |            |

## Búsqueda

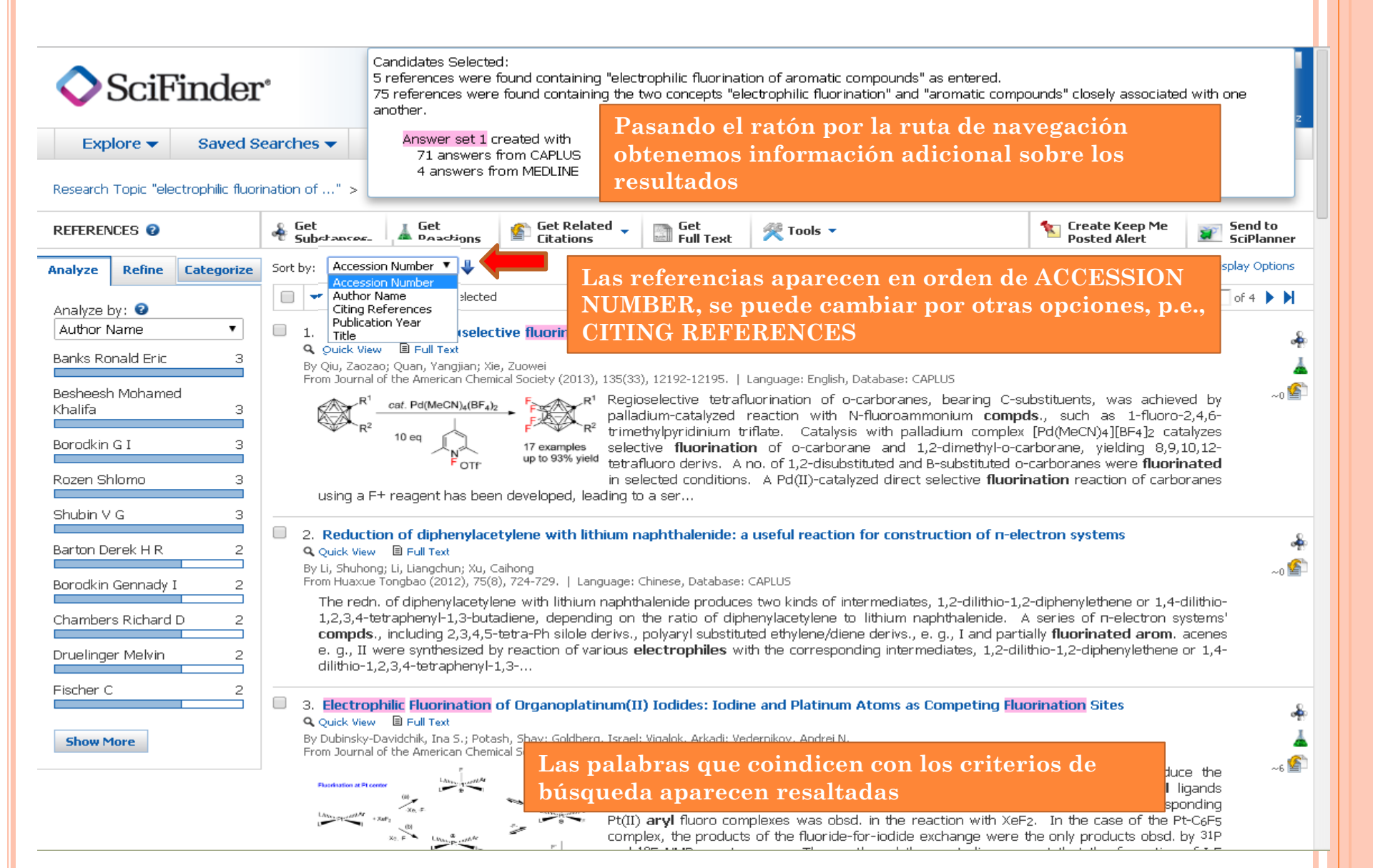

## ANÁLISIS DE LAS REFERENCIAS

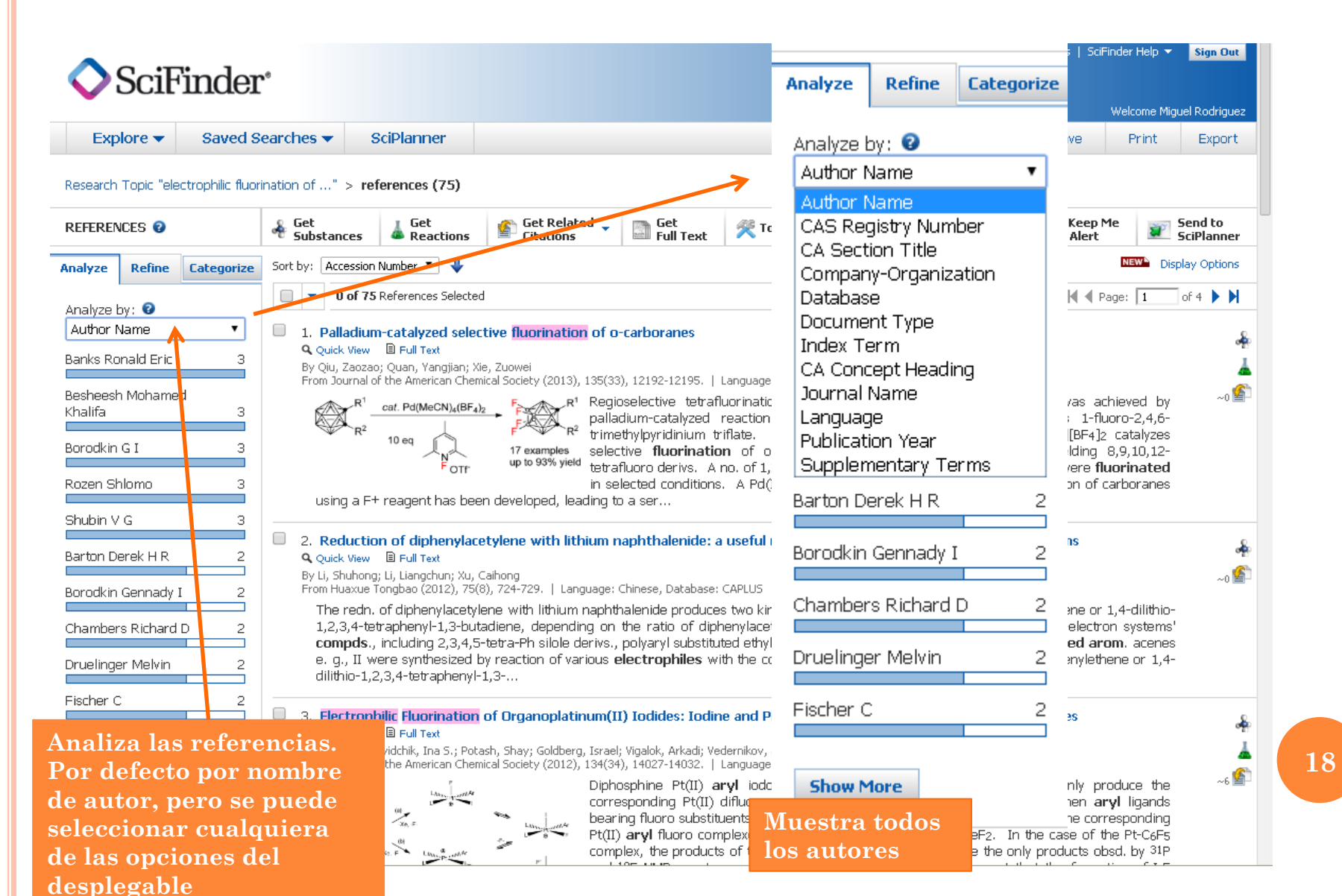

## ANÁLISIS DE REFERENCIAS

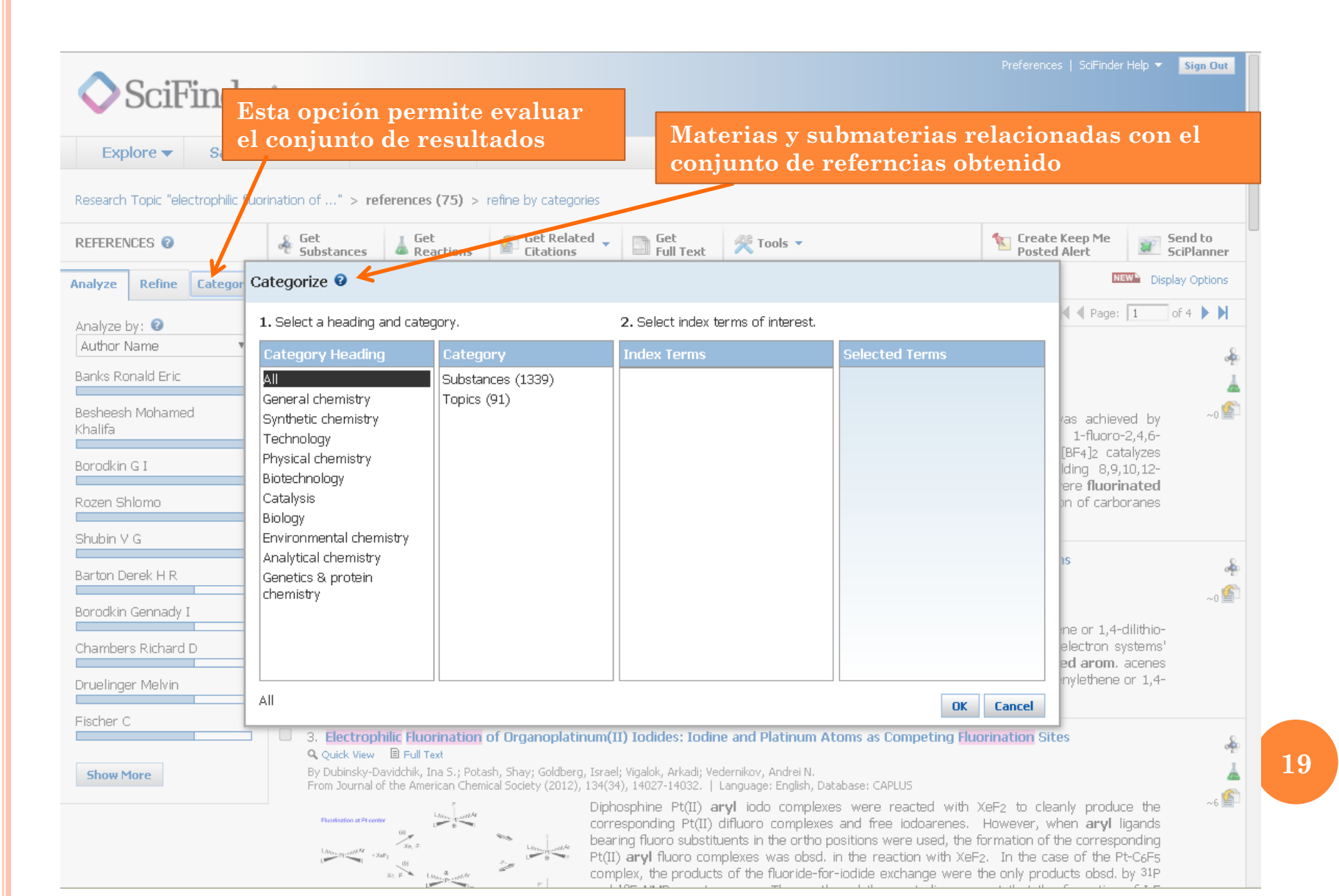

# REFINAR LA BÚSQUEDA

| 🔷 SciFinder                                                                                                    | Limita los resultados<br>de la búsqueda por                                                                                                    | Preferences   SciFinder Help 🔻 Sign Out<br>Welcome Miguel Rodriguez                                                                                                    |
|----------------------------------------------------------------------------------------------------|----------------------------------------------------------------------------------------------------|----------------------------------------------------------------------------------------------------|
| Explore  Saved S                                                                                                    | earc distintos campos.                                                                                                    | Save Print Export                                                                                                    |
| Research Topic "electrophilic fluor                                                                                                    | ination of" > references (75) > refine by categories                                                                                                    |                                                                                                    |
| REFERENCES 2                                                                                                    | Substances Leated Substances Citations Citations Citations Citations                                                                                                    | Create Keep Me<br>Posted Alert SciPlanner                                                                                                    |
| Analyze Refine Categorize                                                                                                    | Sort by: Accession Number 🔻 🦊                                                                                                    | NEW Display Options                                                                                                    |
| Refine by: 2                                                                                                    | O of 75 References Selected                                                                                                    | ┥ 🖣 Page: 🚺 of 4 🕨 🎽                                                                                                    |
| Research Topic     Author     Company Name     Document Type     Publication Year     Language     Database  Research Topic Examples: The effect of antibiotic residues on dairy products  Photocyanation of aromatic compounds  Refine | <ul> <li>1. Palladium-catalyzed selective fluorination of o-carboranes         <ul> <li>Quick View B Full Text</li> <li>By Qiu, Zaozaci, Quan, Yangian; Xie, Zuowei</li> <li>From Journal of the American Chemical Society (2013), 135(33), 12192-12195.   Language: English, Database: CAPLUS</li> </ul> </li> <li> <ul> <li></li></ul></li></ul>                                                                                                    | C-substituents, was achieved by<br>npds., such as 1-fluoro-2,4,6-<br>lex [Pd(MeCN)4][BF4]2 catalyzes<br>o-carborane, yielding 8,9,10,12-<br>d o-carboranes were <b>fluorinated</b><br><b>orination</b> reaction of carboranes<br><b>-electron systems</b><br>-1,2-diphenylethene or 1,4-dilithio-<br>A series of n-electron systems'<br>artially <b>fluorinated arom</b> . acenes<br>-dilithio-1,2-diphenylethene or 1,4- |
|                                                                                                    | <ul> <li>3. Electrophilic Fluorination of Organoplatinum(II) Iodides: Iodine and Platinum Atoms as Competing I Quick View B Full Text</li> <li>By Dubinsky-Davidchik, Ina S.; Potash, Shay; Goldberg, Israel; Vigalok, Arkadi; Vedernikov, Andrei N. From Journal of the American Chemical Society (2012), 134(34), 14027-14032.   Language: English, Database: CAPLUS</li> <li>Fundation of the American Chemical Society (2012), 134(34), 14027-14032.   Language: English, Database: CAPLUS</li> <li>Diphosphine Pt(II) aryl iodo complexes were reacted with corresponding Pt(II) difluoro complexes and free iodoarenees bearing fluoro substituents in the ortho positions were used, the Pt(II) aryl fluoro complexes was obsd. in the reaction with &gt;</li> </ul> | Fluorination Sites                                                                                                    |

20

# REFINAR LA BÚSQUEDA

| SciFinder                                                                                                    | <b>r</b> °                                                                                                    | Preferences   SciFinder H<br>Welcor                                                                                               | elp ▼ Sign Out<br>me Miguel Rodriguez |
|----------------------------------------------------------------------------------------------------|----------------------------------------------------------------------------------------------------|----------------------------------------------------------------------------------------------------|---------------------------------------|
| Explore  Saved S                                                                                                    | Searches 👻 SciPlanner                                                                                                    | Save Pri                                                                                                    | int Export                            |
| Research Topic "electrophilic fluor                                                                                                    | rination of" > references (75) > refine "Patents only" (16)                                                                                                    | 🗺 Create Keep Me                                                                                                    | Send to                               |
| REFERENCES Ø                                                                                                    | 🕈 Substances 🍐 Reactions 📓 Citations 🔪 🖾 Full Text 🛪 10015 🕈                                                                                                    | Posted Alert                                                                                                    | SciPlanner                            |
| Analyze Refine Categorize                                                                                                    | Sort by: Accession Number 🔻 🦊                                                                                                    | NEW                                                                                                    | Display Options                       |
| Refine by: 2                                                                                                    | 0 of 16 References Selected                                                                                                    |                                                                                                    |                                       |
| <ul> <li>Research Topic</li> <li>Author</li> <li>Company Name</li> <li>Document Type</li> <li>Publication Year</li> <li>Language</li> <li>Database</li> </ul> | <ul> <li>I. Intermediates for alpha-fluoroalkyl tetrabenazine and dihydrotetrabenazine imaging agents and p</li> <li>Q Quick View B Full Text PDF</li> <li>By Rishel, Michael James; Amarasinghe, Kande Kankanamalage; Dinn, Sean Richard; Johnson, Bruce Fletcher</li> <li>From U.S. Pat. Appl. Publ. (2009), US 20090143587 A1 20090604.   Language: English, Database: CAPLUS</li> <li>The invention provides fluorophilic compds. of formula I, which are provided in both racemic and enant</li> <li>useful as intermediates in the prepn. of PET imaging agents and probes useful in the discovery and perfor</li> <li>agents Compds. of formula I wherein Q is a carbonyl group, a protected carbonyl group, a hydro</li> <li>hydr</li> <li>Nage Aquí hemos refinado por</li> </ul>                                                                                             | iomerically enriched forms, an<br>rmance assessment of PET im<br>oxymethine group, and a prot<br>t one functional group susceptil | ⊶<br>~0 ≦<br>aging<br>ected<br>ble to |
| Document Type(s)<br>Biography<br>Book<br>Clinical Trial<br>Commentary<br>Conference<br>Dissertation<br>Editorial                                              | <ul> <li>Lipo de documento y hemos<br/>seleccionado que nos busque patentes</li> <li>By Zhaig, Wei; Coo, Zhiyong; Nagashina, Tadamich; Chen, Christine Hu-rung; Yo, Marvin S.<br/>From PCT Int. Appl. (2004), Wo 2004007407 A2 20040122.   Language: English, Database: CAPLUS</li> <li>The present invention includes methods and compns. for increasing the fluorous nature of an org. con<br/>functional group reactive with group X, by reacting it with at least one fluorous compd. of formula XCR1<br/>X = a leaving group, a nucleophilic group, or an electrophilic group; R1 and R2 = independenti<br/>(C6H5)m'[Wp'(CH2)nRf]m'; m and m' = independently 1-5; n and n' = independently 0-5; p and p' = independent<br/>NR3, CR4R5, SIR6R7; W' = OR8, SR9, NR10R11, CR12R13R14, or SiR15R1</li> </ul>                                                                         | mpd., which contains at least<br>R²(C6H5)m[Wp(CH2)nRf]m [whe<br>tly H, alkyl, Ph, (C6R5)q(W')q<br>endently 0 or 1; q = 0-5; W = 0 | ., or<br>, S,                         |
| <ul> <li>Historical</li> <li>Journal</li> <li>Letter</li> <li>Patent</li> <li>Preprint</li> <li>Report</li> <li>Review</li> <li>Refine</li> </ul>             | 3. Preparation and conversions of bis(alkylthio)carbenium salts<br>Q Quick View ■ Full Text<br>By Kirsch, Peer; Ruhl, Andreas; Roeschenthaler, Gerd-Volker; Sevenard, Dimitrii<br>From PCT Int. Appl. (2002), WO 2002064583 A2 20020822.   Language: German, Database: CAPLUS<br>Bis(alkylthio)carbenium salts R1CF <sub>2</sub> C(:S+R <sup>2</sup> )SR <sup>3</sup> X <sup>-</sup> [R <sup>1</sup> = H, (un)substituted alkyl, aryl; R <sup>2</sup> , R <sup>3</sup> = u<br>substituted alkylene; X = non-coordinating or weakly coordinating anion] are prepd. for use as elect<br>fluorinated alkyl and acyl radicals to nucleophilic compds. Thus, (F <sub>3</sub> CCO) <sub>2</sub> O was treated with HS<br>trifluoromethyl-1,3-dithianylium trifluoromethanesulfonate which was converted to PhCF <sub>2</sub> CF <sub>3</sub> , PhCOCF <sub>3</sub> , and CoCF <sub>3</sub> . | (un)substituted alkyl; R2R3 =<br>: <b>trophilic</b> reagents for transfe<br>(CH2)3SH and F3CSO3H to giv<br>nd PhCH2CF3 with PhBr. | ↓<br>~2 💁<br>(un)<br>erring<br>ve 2-  |
|                                                                                                    | 4. Preparation of homochiral aromatic compounds as chiral solvating agents and chiral auxiliaries<br>Q Quick View B Full Text                                                                                                    |                                                                                                    | -                                     |

21

## LEER REFERENCIAS

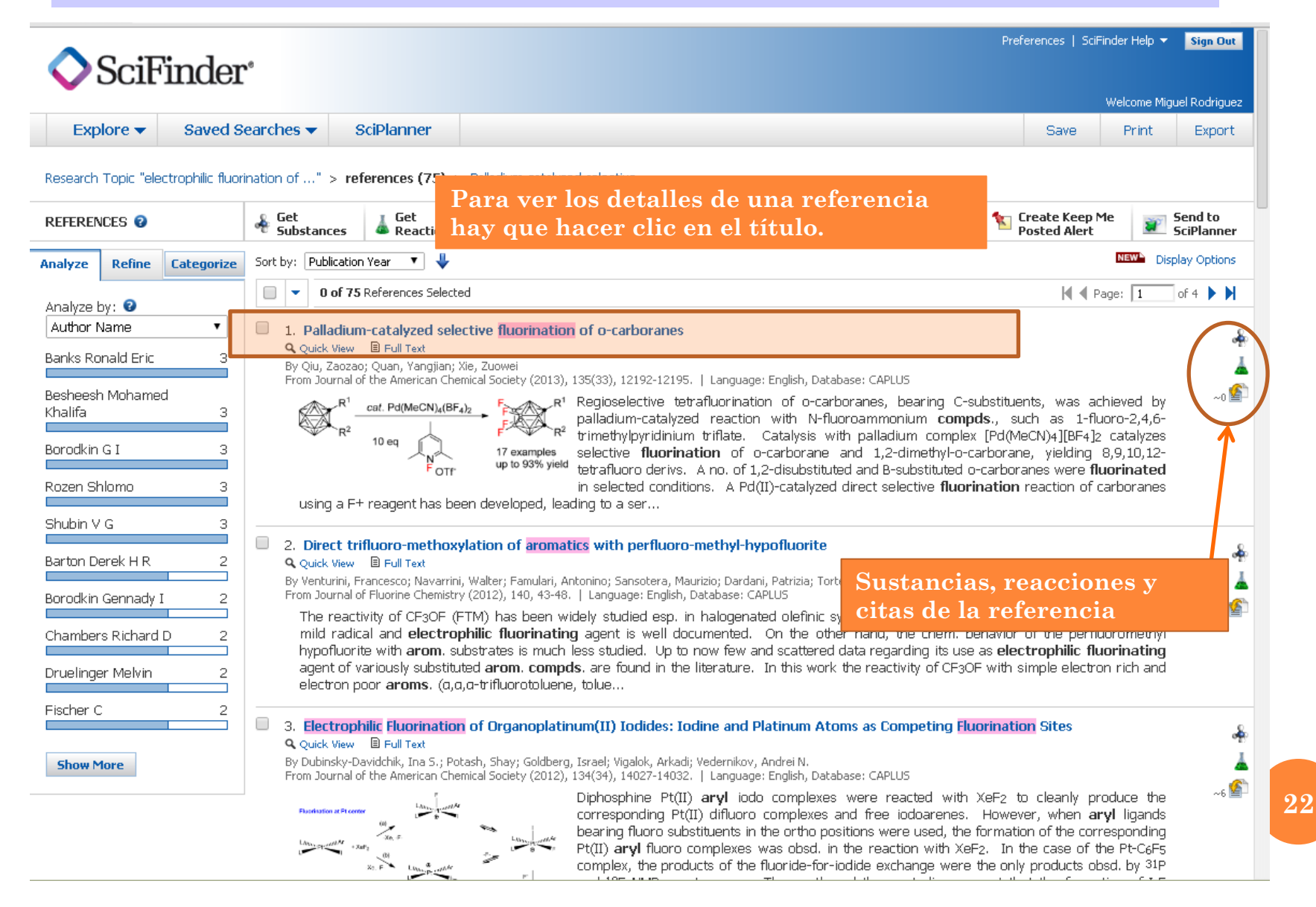

## LEER REFERENCIAS

| sez Cadena SER en directo 🛛 🔌 🗙                                                                                                    | 🔵 Universidad    | Complutense /B ×    | SciFinder - Palladium-cat    | al ×                          |                                   |                                                  |                                                                                                    |
|----------------------------------------------------------------------------------------------------|------------------|---------------------|------------------------------|-------------------------------|-----------------------------------|--------------------------------------------------|----------------------------------------------------------------------------------------------------|
| ← → C 🔒 https://scif                                                                                                    | finder.cas.org   | g/scifinder/view/so | ;ifinder/scifinderEx         | plore.jsf                     |                                   |                                                  | ☆ =                                                                                                    |
| SciFinder                                                                                                    | r°               |                     |                              |                               |                                   | Prefere                                          | nces   SciFinder Help 🔻 Sign Out<br>Welcome Miguel Rodriguez                                                                                              |
| Explore  Saved S                                                                                                    | Searches 🔻       | SciPlanner          |                              |                               |                                   | Det                                              |                                                                                                    |
| Research Topic "electrophilic fluorination of" > references (75) > Palladium-catalyzed selective RE                                                                                                    |                  |                     |                              |                               |                                   | REF                                              | FERENCIA                                                                                                    |
| REFERENCE DETAIL                                                                                                    | of Get Substance | Get<br>Reactions    | 痻 Get Related 🖕<br>Citations | Get<br>Full Text              |                                   | nec                                              | esarios para su<br>lización                                                                                                    |
| ิ ∱ Return                                                                                                    |                  |                     |                              |                               | Previous                          |                                                  |                                                                                                    |
| 1. Palladium-catalyzed selective fluorination of o-carboranes         By: Qiu, Zaozao; Quan, Yangjian; Xie, Zuowei    Resumen                                                                                                    |                  |                     |                              |                               | QUICK LINKS<br>O Tags, O Comments |                                                  |                                                                                                    |
| Regioselective tetrafluorination of o-carboranes, bearing C-substituents, was achieved by palladium-catalyzed reaction with N-fluoroammonium compds., such<br>as 1-fluoro-2,4,6-trimethylpyridinium triflate. Catalysis with palladium complex [Pd(MeCN)4][BF4]2 catalyzes selective fluorination of o-carborane and 1,2-<br>dimethyl-o-carborane, yielding 8,9,10,12-tetrafluoro derivs. A no. of 1,2-disubstituted and B-substituted o-carboranes were fluorinated in selected conditions.<br>A Pd(II)-catalyzed direct selective fluorination reaction of carboranes using a F+ reagent has been developed, leading to a series of polyfluorocarboranes in<br>high isolated yields. The mechanism involving electrophilic B-H activation, oxidn. of Pd(II) by F+ species, and reductive elimination is proposed. |                  |                     |                              |                               |                                   | s., such<br>1,2-<br>ditions.<br>nes in           | SOURCE<br>Journal of the American<br>Chemical Society<br>Volume135                                                                                        |
|                                                                                                    | $R^1$ _          | <i>cat.</i> Pd(M    | leCN)₄(BF                    | F <sub>4</sub> ) <sub>2</sub> | $R^1$<br>$R^2$                    |                                                  | Pages12192-12195<br>Journal; Online Computer<br>File<br>2013<br>CODEN:JACSAT<br>ISSN:0002-7863<br>DOI:10.1021/ja405808t                                   |
|                                                                                                    |                  |                     | FOTF                         | 17 exan<br>up to 93           | nples<br>5% yield                 |                                                  | COMPANY/ORGANIZATION<br>Shanghai-Hong Kong Joint<br>Laboratory in Chemical<br>Synthesis, Shanghai Institute<br>of Organic Chemistry<br>Chinese Academy of |
| Indexing                                                                                                    |                  |                     |                              |                               |                                   | Sciences<br>Shanghai, Peop. Rep. China<br>200032 |                                                                                                    |
| Organometallic and Organometalloidal Compounds (Section29-4)                                                                                                    |                  |                     |                              |                               |                                   |                                                  | ACCESSION NUMBER                                                                                                    |
| Section cross-reference(s): 7                                                                                                    | 75               |                     |                              |                               |                                   |                                                  | 2013:1242177                                                                                                    |
| Concepts                                                                                                    |                  |                     | Substance                    | es                            |                                   |                                                  | CAN159:371314<br>CAPLUS                                                                                                    |
| Quaternary ammonium comp                                                                                                    | ounds            |                     | 1449612-                     | -28-5P <b>Q</b>               |                                   |                                                  |                                                                                                    |

3

## LEER REFERENCIAS

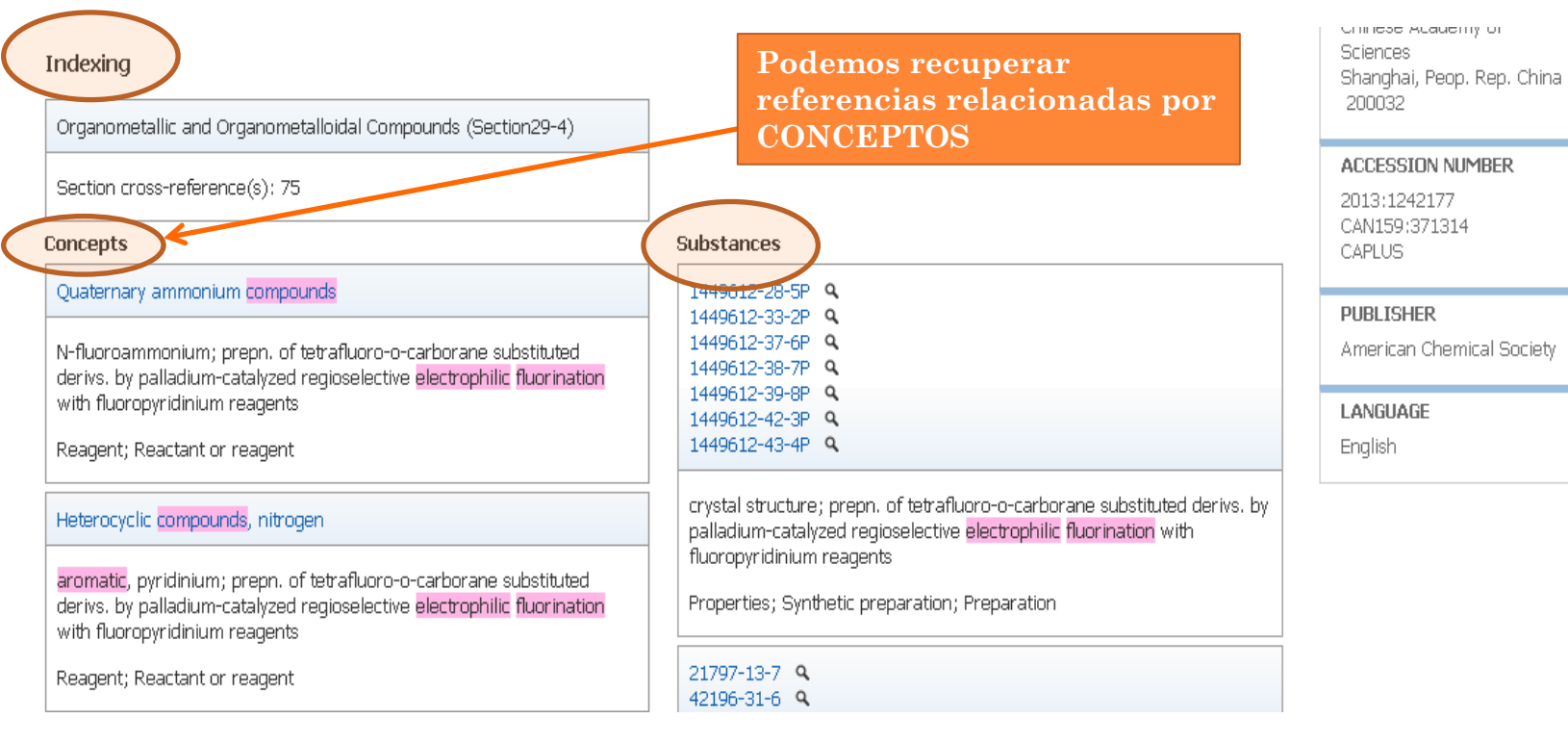

#### Supplementary Terms

carborane fluorination electrophilic regioselective palladium catalyst fluoropyridinium reagent; tetrafluorocarborane prepn regioselective fluorination palladium catalyst fluoropyridinium reagent; crystal structure tetrafluoro ortho carborane substituted deriv; mol structure tetrafluoro ortho carborane substituted deriv

#### Citations

Hawthorne, M; Angew Chem, Int Ed Engl 1993, 32, 950 Armstrong, A; Dalton Trans 2007, 4240 Q Issa, F; Chem Rev 2011, 111, 5701 Q Yang, X; J Am Chem Soc 1992, 114, 9719 Q Jude, H; J Am Chem Soc 2005, 127, 12131 Q Dash, B; J Am Chem Soc 2010, 132, 6578 Q Hosmane, N; Comprehensive Organometallic Chemistry III 2007, 3 Xie, Z; Coord Chem Rev 2002, 231, 23 Q Xie, Z; Acc Chem Res 2003, 36, 1 Q

Bibliografía (Las indexadas aparecen en azul)

# GUARDAR RESULTADOS DE LA BÚSQUEDA

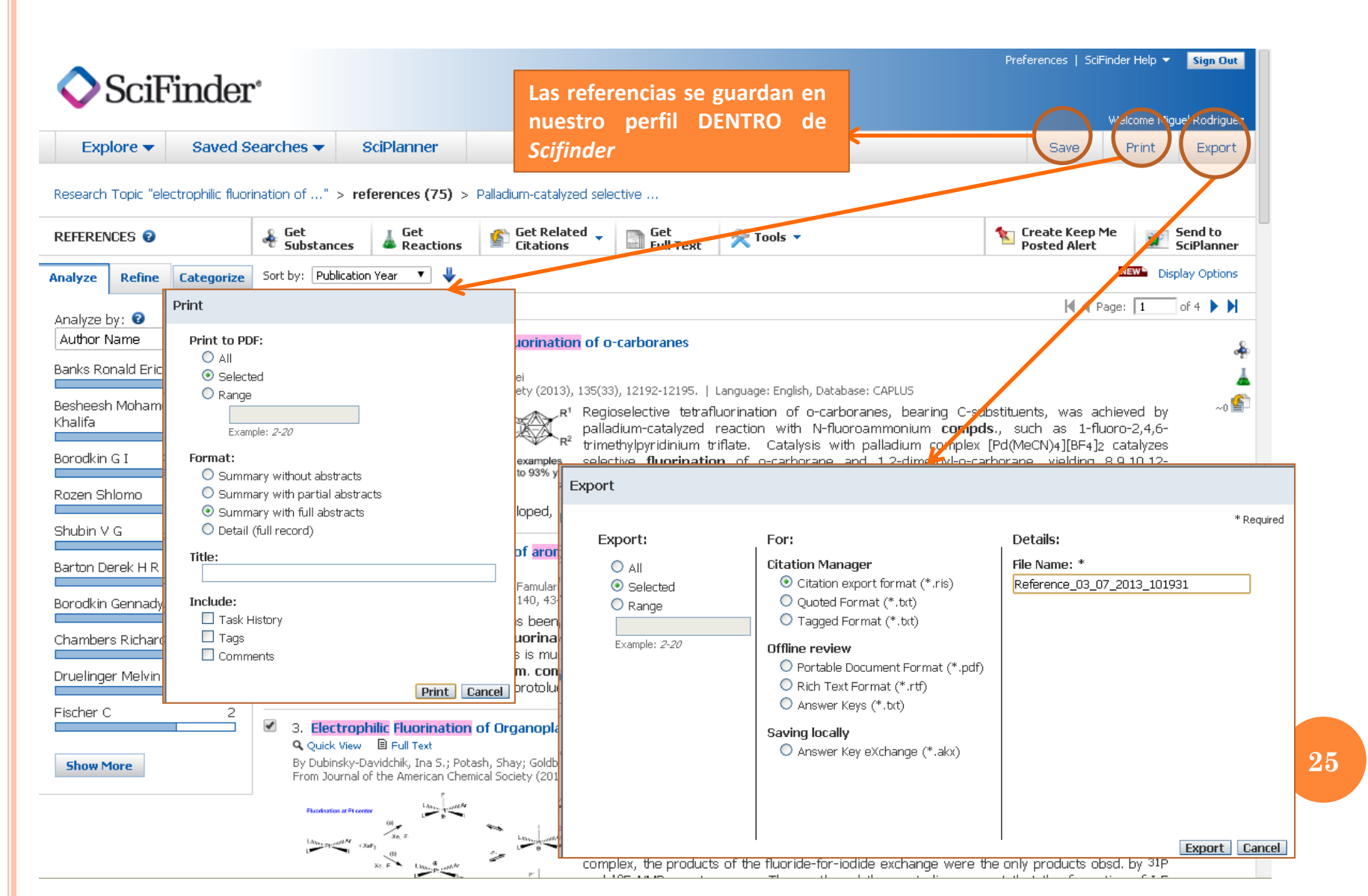

# CREAR UNA ALERTA

| 🔷 SciFinder                                                                                                    |                                                                                                    |                                                                                                    | Preferences   SciFinder Help ▼ Sign Out<br>Welcome Miguel Rodriguez                                                                                      |
|----------------------------------------------------------------------------------------------------|----------------------------------------------------------------------------------------------------|----------------------------------------------------------------------------------------------------|----------------------------------------------------------------------------------------------------|
| Explore - Saved Sea                                                                                                    | arches 🔻 SciPlanner                                                                                                    |                                                                                                    | Save Print Export                                                                                                    |
| Research Topic "electrophilic fluorina                                                                                                    | ation of" > references (75) >                                                                                                    | Palladium-catalyzed selective                                                                                                    |                                                                                                    |
| REFERENCES 😨                                                                                                    | Substances 🛛 👗 Get<br>Reactions                                                                                                    | Get Related → Get Full Text Get Tools → Citations                                                                                                    | Create Keep Me<br>Posted Alert SciPlanner                                                                                                    |
| analyze Refine Categorize S                                                                                                    | Sort by: 🛛 Publication Year 🔹 🗸                                                                                                    |                                                                                                    | NEW Display Options                                                                                                    |
|                                                                                                    | 3 of 75 References Selecter                                                                                                    |                                                                                                    | M 🖣 Page: 1 of 4 🕨 🕅                                                                                                    |
| Author Name                                                                                                    | <ul> <li>I. Palladium-catalyzed select</li> <li>Quick View B Full Text</li> <li>By Qiu, Zaozao; Quan, Yangjian; X</li> <li>From Journal of the American Cherrican</li> </ul> | tive fluorination of o-carboranes<br>1, Zuowei<br>cal Society (2013), 135(33), 12192-12195, Canguage: English, Database: CAPLUS                                                                                                    |                                                                                                    |
| Tha Create Keep Me Posted                                                                                                    | d Profile 🛛                                                                                                    | tituents, was achieved by<br>, such as 1-fluoro-2,4,6-<br><sup>2</sup> d(MeCN)4][BF4]2 catalyzes<br>orane, yielding 8,9,10,12-<br>rboranes were <b>fluorinated</b><br><b>tion</b> reaction of carboranes                                      |                                                                                                    |
| art Description:                                                                                                    | Characters Remaining: 1                                                                                                    | Candidates Selected:<br>References which<br>contain "electrophilic fluorination of aromatic compounds" as<br>entered<br>contain the two concepts "electrophilic fluorination" and<br>"aromatic compounds" closely associated with one another | armaceutical synthesis as a ~3 ≦<br>wior of the perfluoromethyl<br>electrophilic fluorinating<br>/ith simple electron rich and                           |
| Expires On: Feb 06, 20                                                                                                    | 015 Change                                                                                                    |                                                                                                    | nation Sites                                                                                                    |
| Send updates once events of the send updates once events of the sender of the sender o | rery Week 🔹                                                                                                    |                                                                                                    | F2 to cleanly produce the<br>owever, when <b>aryl</b> ligands<br>mation of the corresponding<br>In the case of the Pt-C6Fs<br>only products obsd. by 31P |